# IMPLEMENTASI MANAJEMEN BANDWIDTH DAN SERVER PROXY PADA SMK NEGERI 1 SAPTOSARI MENGGUNAKAN MIKROTIK

TUGAS AKHIR

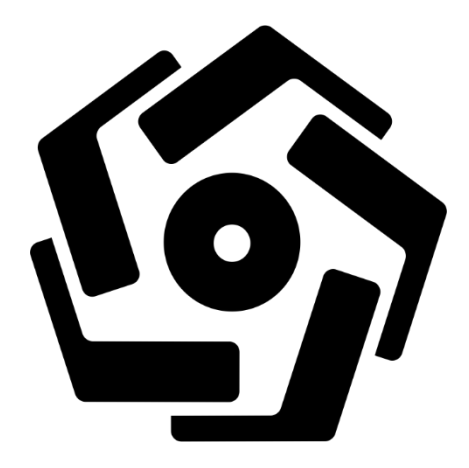

disusun oleh

| Hutama Hary Pradhana        | 16.01.3748 |
|-----------------------------|------------|
| Rurirahmad Kanajati Syafi'i | 16.01.3754 |

PROGRAM DIPLOMA PROGRAM STUDITEKNIK INFORMATIKA FAKULTAS ILMU KOMPUTER UNIVERSITAS AMIKOM YOGYAKARTA YOGYAKARTA 2019

# IMPLEMENTASI MANAJEMEN BANDWIDTH DAN SERVER PROXY PADA SMK NEGERI 1 SAPTOSARI MENGGUNAKAN MIKROTIK

### TUGAS AKHIR

untuk memenuhi sebagian persyaratan mencapai gelar Ahli Madya pada jenjang Program Diploma – Program Studi Teknik Informatika

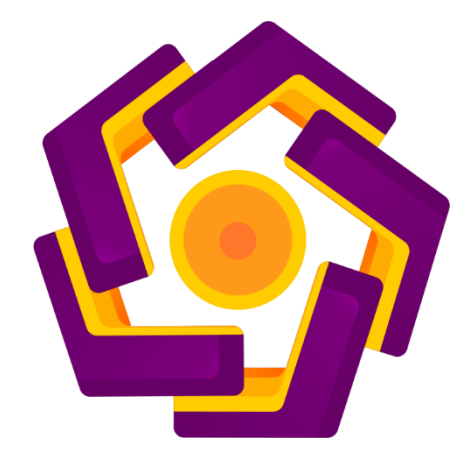

| disusun oleh                |            |
|-----------------------------|------------|
| Hutama Hary Pradhana        | 16.01.3748 |
| Rurirahmad Kanajati Syafi'i | 16.01.3754 |

PROGRAM DIPLOMA PROGRAM STUDITEKNIK INFORMATIKA FAKULTAS ILMU KOMPUTER UNIVERSITAS AMIKOM YOGYAKARTA YOGYAKARTA 2019

## PERSETUJUAN

## **TUGAS AKHIR**

# IMPLEMENTASI MANAGEMENT BANDWIDTH DAN SERVER PROXY PADA SMKN 1 SAPTOSARI MENGGUNAKAN MIKROTIK

yang dipersiapkan dan disusun oleh

Hutama Hary Pradhana

16.01.3748

telah disetujui oleh Dosen Pembimbing Tugas Akhir

pada tanggal 23 April 2019

Dosen Pembimbing,

Andika Agus Slameto, M.Kom.

NIK. 190302109

## PERSETUJUAN

## **TUGAS AKHIR**

# IMPLEMENTASI MANAGEMENT BANDWIDTH DAN SERVER PROXY PADA SMKN 1 SAPTOSARI MENGGUNAKAN MIKROTIK

yang dipersiapkan dan disusun oleh

Rurirahmad Kanajati Syafi'i

16.01.3754

telah disetujui oleh Dosen Pembimbing Tugas Akhir

pada tanggal 23 April 2019

Dosen Pembimbing,

Andika Agus Slameto, M.Kom.

NIK. 190302109

### PENGESAHAN

### **TUGAS AKHIR**

# IMPLEMENTASI MANAGEMENT BANDWIDTH DAN SERVER PROXY PADA SMKN 1 SAPTOSARI MENGGUNAKAN MIKROTIK

yang dipersiapkan dan disusun oleh

Hutama Hary Pradhana

16.01.3748

telah dipertahankan di depan Dewan Penguji pada tanggal 15 April 2019

Susunan Dewan Penguji

**Tanda Tangan** 

Nama Penguji

Ahlihi Masruro, M.Kom NIK. 190302148

Joko Dwi Santoso, M.Kom NIK. 190302181

> Tugas Akhir ini telah diterima sebagai salah satu persyaratan untuk memperoleh gelar Ahli Madya Komputer Tanggal 20 April 2019

> > Dekan Fakultas Ilmu Komputer

isnawati, S.Si, MT NIK. 190302038

UKOMPU

### PENGESAHAN

### **TUGAS AKHIR**

## IMPLEMENTASI MANAGEMENT BANDWIDTH DAN SERVER PROXY PADA SMKN 1 SAPTOSARI MENGGUNAKAN MIKROTIK

Yang dipersiapkan dan disusun oleh

Rurirahmad Kanajati Syafi'i

16.01.3754

telah dipertahankan di depan Dewan Penguji pada tanggal 15 April 2019

Susunan Dewan Penguji

Nama Penguji

Tanda Tangan

Sudarmawan, S.T., M.T NIK. 190302035

Ichsan Wiratama, ST, M.Cs NIK. 190302119

> Tugas Akhir ini telah diterima sebagai salah satu persyaratan untuk memperoleh gelar Ahli Madya Komputer Tanggal 20 April 2019 Dekan Fakultas Ilmu Komputer

> > Krisnawati, S.Si, MT

#### PERNYATAAN

Saya yang bertanda tangan dibawah ini menyatakan bahwa, naskah tugas akhir ini merupakan karya saya sendiri (ASLI), dan isi dalam tugas akhir ini tidak terdapat karya yang pernah di ajukan oleh orang lain untuk memperoleh gelar akademis di suatu institusi pendidikan tinggi manapun, dan sepanjang pengetahuan saya juga tidak terdapat karya atau pendapat yang pernah di tulis dan atau di terbitkan oleh orang lain kecuali, yang secara tertulis dalam naskah ini dan di sebutkan di dalam daftar pustaka.

Segala sesuatu yang dengan naskah dan karya yang telah di buat adalah menjadi tanggung jawab saya pribadi.

Yogyakarta, 23 April 2019 ERAI M APEL A8AFF689044214 0)(0)(0) Hutama Hary Pradhana NIM. 16.01.3748

#### PERNYATAAN

Saya yang bertanda tangan dibawah ini menyatakan bahwa, naskah tugas akhir ini merupakan karya saya sendiri (ASLI), dan isi dalam tugas akhir ini tidak terdapat karya yang pernah di ajukan oleh orang lain untuk memperoleh gelar akademis di satu institusi pendidikan tinggi manapun, dan sepanjang pengetahuan saya juga tidak terdapat karya atau pendapat yang pernah di tulis dan atau di terbitkan oleh orang lain kecuali, yang secara tertulis dalam naskah ini dan di sebutkan di dalam daftar pustaka.

Segala sesuatu yang dengan naskah dan karya yang telah di buat adalah menjadi tanggung jawab saya pribadi.

AFF689044209 BURUPAH Rurirahmad Kanajati Syafi'i

NIM. 16.01.3754

Yogyakarta, 23 April 2019

### ΜΟΤΤΟ

- "Hai orang-orang yang beriman, Jadikanlah sabar dan shalatmu Sebagai penolongmu, sesungguhnya Allah beserta orang-orang yang sabar" (QS Al-Baqarah: 153)
- "Barang siapa keluar untuk mencari ilmu maka dia berada di jalan Allah" (HR.Turmudzi)
- "Man Jadda Wa Jadda"

Barang siapa yang bersungguh - sungguh akan mendapatkannya.

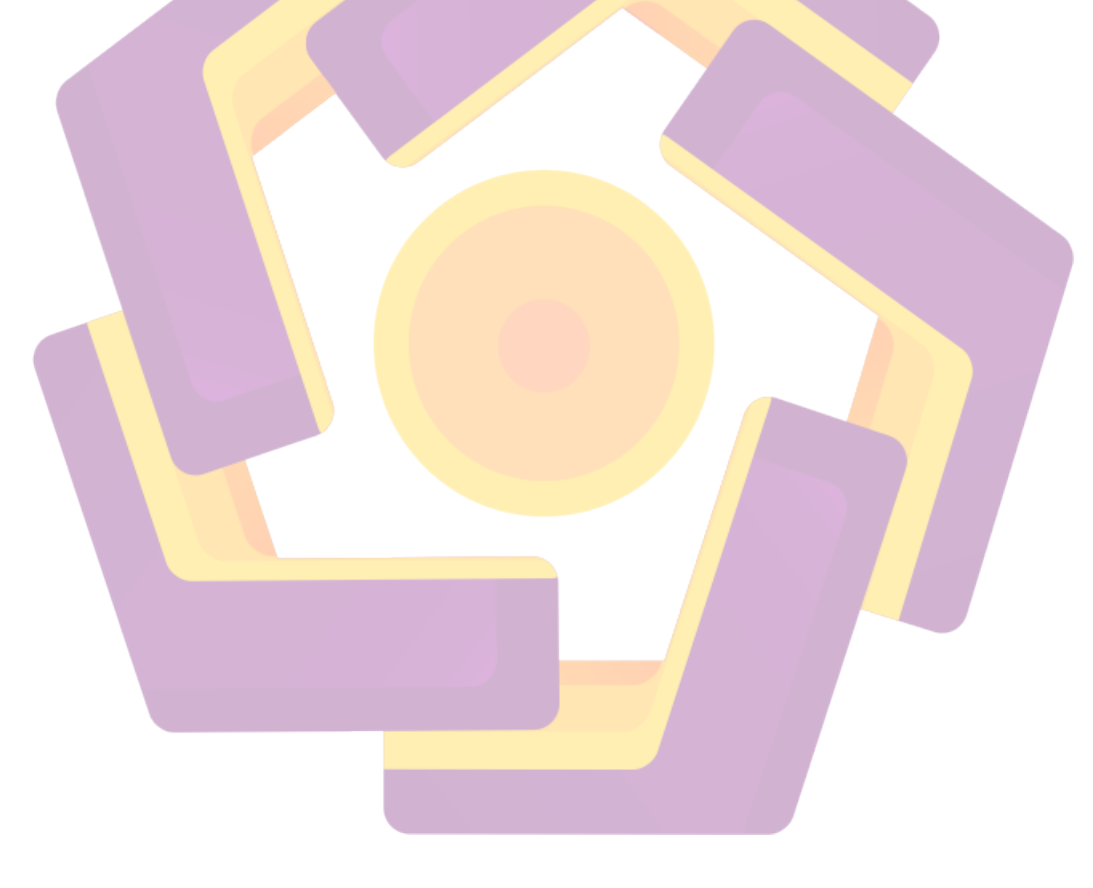

#### PERSEMBAHAN

- Allah SWT, satu-satunya Tuhan penguasa alam semesta. Hanya kepada-Mu lah hamba menyembah dan memohon, serta kepada Rasulullah Muhammad SAW dan Ppainara Nabi yang lain serta para sahabatnya. Terima kasih atas semua berkah yang Engkau berikan kepada hamba-Mu ini.
- 2. Kedua orang tua yang telah membesarkan, menyayangi, serta telah memotivasi dan memberikan segalanya untuk saya.
- 3. Bapak Andika Agus Slameto, M.Kom selaku dosen pembimbing, terimakasih atas waktu dan masukannya selama proses bimbingan.
- Terimakasih kepada Saudara Priyo Pambudi selaku staff IT di SMK Negeri 1 Saptosari yang telah membantu selama penelitian.
- 5. Serta teman-teman kuliah angkatan 2016, 2017, 2018 yang telah memberikan do'a dan dukungannya.

#### KATA PENGANTAR

Segala puji syukur selalu kita panjatkan kehadirat Allah SWT atas segala limpahan rahmat dan hidayah-Nya, sehingga penulis diberikan kesempatan dan untuk menyelesaikan Tugas Akhir yang berjudul "Implementasi Management Bandwidth dan Server Proxy pada SMKN 1 Saptosari" dengan lancar.

Penulis menyadari sepenuhnya, selesainya tugas akhir ini tidak terlepas dari dukungan berbagai pihak yang telah membantu. Oleh karena itu penulis mengucapkan terimakasih kepada :

- Bapak Prof. Dr. M. Suyanto selaku Rektor Universitas Amikom Yogyakarta.
- 2. Ibu Krisnawati, S.Si, M.T selaku Dekan Fakultas Ilmu Komputer.
- 3. Bapak Andika Agus Slameto, M.Kom selaku dosen pembimbing yang memberikan dukungan dan arahan kepada penulis sehingga tugas akhir ini selesai dengan baik.
- Semua pihak yang tidak dapat penulis sebutkan satu persatu yang telah membantu, sehingga tugas akhir ini dapat penulis selesaikan dengan baik dan lancar.

Yogyakarta, April 2019

Penulis

## **DAFTAR ISI**

| JUDULi                                   |
|------------------------------------------|
| PERSETUJUAN iii                          |
| PENGESAHAN v                             |
| PERNYATAAN vii                           |
| MOTTOix                                  |
| PERSEMBAHANx                             |
| KATA PENGANTAR xi                        |
| DAFTAR I <mark>SI</mark>                 |
| DAFTAR TABELxvi                          |
| DAFTAR GAMBAR xvii                       |
| INTISARIxxiv                             |
| ABSTRACTxxv                              |
| BAB I PENDAHULUAN                        |
| 1.1 Latar Belakang Masa <mark>lah</mark> |
| 1.2 R <mark>um</mark> usan Masalah       |
| 1.3 Ba <mark>tasan Ma</mark> salah       |
| 1.4 Tuj <mark>uan Pene</mark> litian     |
| 1.5 Manfaat Penelitian                   |
| 1.5.1 Bagi Penulis                       |
| 1.5.2 Bagi SMK Negeri 1 Saptosari4       |
| 1.6 Metode Penelitian4                   |
| 1.7 Sitematika Penulisan5                |
| BAB II LANDASAN TEORI                    |
| 2.1 Tinjauan Pustaka                     |
| 2.2 Landasan Teori                       |
| 2.2.1 Jaringan Komputer                  |
| 2.2.2 IP Address                         |
| 2.2.3 Bandwidth 10                       |

| 2.2.3.1 Jenis-Jenis Bandwidth                                       | . 11 |
|---------------------------------------------------------------------|------|
| 2.2.3.2 Cara Kerja Bandwidth                                        | . 11 |
| 2.2.3.3 Manajemen Bandwidth                                         | . 12 |
| 2.2.4 Mikrotik                                                      | . 14 |
| 2.2.4.1 Jenis-Jenis Mikrotik                                        | . 15 |
| 2.2.4.2 Fitur-fitur Mikrotik                                        | . 16 |
| 2.2.5 Sistem Operasi Linux Debian 8                                 | . 17 |
| 2.2.6 Proxy Server                                                  | . 18 |
| 2.2.6.1 FungsiProxy Server                                          | . 18 |
| 2.2.6.2 Cara Kerja Proxy Server                                     | . 19 |
| BAB III GAMBARAN UMUM                                               | . 21 |
| 3.1 Profil SMK Negeri 1 Saptosari                                   | . 21 |
| 3.2 Visi dan Misi                                                   | . 22 |
| 3.2.1 Visi SMK Negeri 1 Saptosari                                   | . 22 |
| 3.2.2 Misi SM <mark>K</mark> Neger <mark>i 1 Saptosari</mark>       | . 22 |
| 3.3 Struktur Organisasi                                             | . 23 |
| 3.4 Denah SMK Negeri 1 Saptosari                                    | . 23 |
| 3.5 Topologi Jaringan SMK Negeri 1 Saptosari                        | 24   |
| 3.6 An <mark>alisis Per</mark> forma Jaringan                       | 24   |
| 3.6.1 Kondisi Infrastruktur Jaringan di SMK Negeri 1 Saptosari      | 24   |
| 3.6.2 Pengujian Jaringan Menggunakan Param <mark>e</mark> ter QoS   | 27   |
| 3.6.2.1 Pengujian Delay (Latency)                                   | 27   |
| 3.6.2.2 Pengujian P <mark>acket Loss</mark>                         | 28   |
| 3.6.3 Kecepatan Internet                                            | . 29 |
| 3.7 Perancangan                                                     | 32   |
| 3.7.1 Topologi Jaringan Baru di Perpustakaan SMK Negeri 1 Saptosari | . 32 |
| 3.7.2 Konfigurasi IP Address                                        | 33   |
| 3.7.3 Kebutuhan Fungsional                                          | 33   |
| 3.7.4 Kebutuhan Non-Fungsional                                      | 33   |
| 3.7.4.1 Perangkat Keras ( Hardware )                                | . 33 |
| 3.7.4.2 Perangkat Lunak (Software)                                  | . 35 |
|                                                                     |      |

| 3.8 Rancangan Fitur-Fitur yang Digunakan               |
|--------------------------------------------------------|
| 3.8.1 NAT                                              |
| 3.8.2 Firewall                                         |
| 3.8.3 DHCP Server                                      |
| 3.9 Proxy Server                                       |
| 3.10 Queue Tree dengan Model PCQ                       |
| 3.11 Flowchart Langkah Penelitian                      |
| BAB IV IMPLEMENTASI DAN PEMBAHASAN                     |
| 4.1 Implementasi                                       |
| 4.1.1 Install Winbox                                   |
| 4.1.2 Kon <mark>figurasi</mark> Mikrotik               |
| 4.1.2.1 Konfigurasi Administrator                      |
| 4.1.2.2 Konfigurasi Interface                          |
| 4.1.2.3 Konfigurasi IP Address                         |
| 4.1.2.4 Ko <mark>n</mark> figuras <mark>i DNS</mark>   |
| 4.1.2.5 Konfiguras <mark>i NAT</mark>                  |
| 4.1.2.6 Konfigurasi Gateway                            |
| 4.1.2.7 Konfigurasi DHCP Server Client                 |
| 4 <mark>.1.2.8 Ko</mark> nfigurasi Mangle              |
| 4.1.2.9 Konfigurasi PCQ                                |
| 4.1.2.10 Konfigurasi Queue Tree                        |
| 4.1.2.11 Konfigurasi Proxy Mikr <mark>otik</mark> 72   |
| 4.1.2.12 Konfigura <mark>si Web Proxy Mikroti</mark> k |
| 4.1.3 Konfigurasi Debian                               |
| 4.1.3.1 Install Debian 8                               |
| 4.1.3.2 Install Squid 3 Debian 8                       |
| 4.2 Pengujian                                          |
| 4.2.1 Pengujian DHCP Server                            |
| 4.2.2 Pengujian Delay (Latency)144                     |
| 4.2.3 Pengujian Packet Loss                            |
| 4.2.4 Pengujian Sistem Queue Tree                      |

| 4.2.4.1 Pengujian Sistem Queue Tree Download Berat14            |
|-----------------------------------------------------------------|
| 4.2.4.2 Pengujian Sistem Queue Tree Download Ringan14           |
| 4.2.5 Pengujian Sistem PCQ14                                    |
| 4.2.6 Pengujian Proxy Server15                                  |
| 4.2.7 Pengujian Peforma Jaringan Sebelum dan Setelah Penelitian |
| 4.2.8 Pengujian Web Proxy Mikrotik16                            |
| BAB V PENUTUP16                                                 |
| 5.1 Kesimpulan                                                  |
| 5.2 Saran                                                       |
| DAFTAR PUSTAKA                                                  |

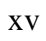

## DAFTAR TABEL

| Tabel 3.1 Hasil Pengujian Kecepatan Internet | 31 |
|----------------------------------------------|----|
| Tabel 3.2 Konfigurasi IP Address             | 33 |
| Tabel 3.3 Manajemen Bandwidth Download       | 37 |
| Tabel 3.4 Manajemen Bandwidth Upload         | 37 |

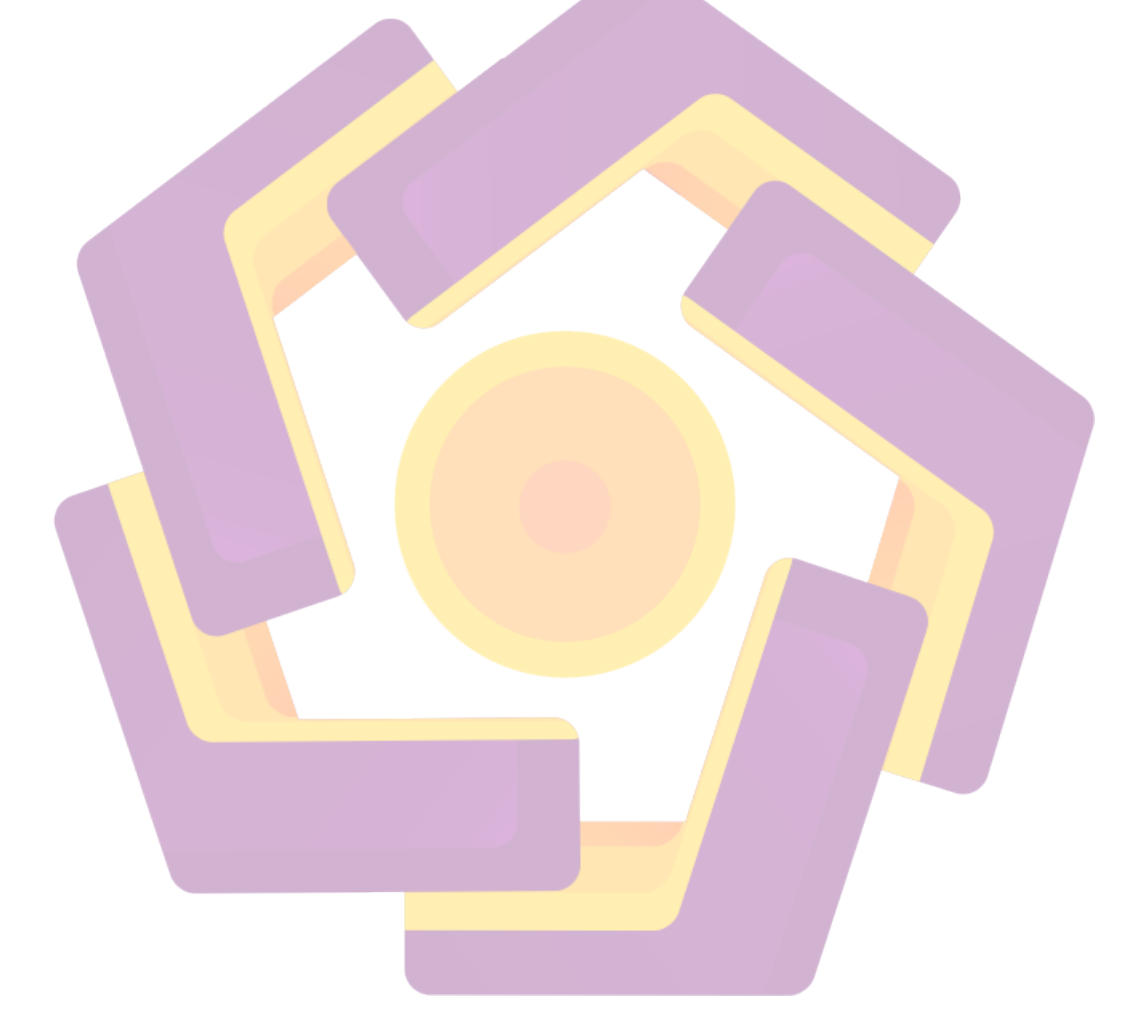

## DAFTAR GAMBAR

| Gambar 2.1 Cara Kerja Bandwidth                                      | . 12 |
|----------------------------------------------------------------------|------|
| Gambar 2.2 Cara Kerja PCQ dengan Parameter PCQ-Rate = 0              | . 14 |
| Gambar 2.3 Router Board Mikrotik RB951Ui-2HnD                        | . 16 |
| Gambar 2.4 Cara Kerja Proxy Server                                   | 20   |
| Gambar 3.1 Struktur Organisasi SMK Negeri 1 Saptosari                | 23   |
| Gambar 3.2 Denah SMK Negeri 1 Saptosari                              | 23   |
| Gambar 3.3 Topologi Jaringan SMK Negeri 1 Saptosari                  | 24   |
| Gambar 3.4 RouterBoard Mikrotik 1100 AH                              | 25   |
| Gambar 3.5 Switch D-Link                                             | 25   |
| Gambar 3.6 Access Point Ubiquiti M2                                  | 25   |
| Gambar 3.7 Kecepatan Internet di SMK N 1 Saptosari (www.fast.com)    | 26   |
| Gambar 3.8 Kecepatan Internet di SMK N 1 Saptosari (Router Mikrotik) | 26   |
| Gambar 3.9 Pengujian Delay Pada Jaringan SMK Negeri 1 Saptosari      | 27   |
| Gambar 3.10 Pengujian Packet Pada Jaringan SMK Negeri 1 Saptosari    | . 28 |
| Gambar 3.11 Uji Pertama Kecepatan Internet                           | . 29 |
| Gambar 3.12 Uji Kedua Kecepatan Internet                             | . 30 |
| Gambar 3.13 Uji Ketiga Kecepatan Internet                            | . 30 |
| Gambar 3.14 Topologi Jaringan Perpus SMK Negeri 1 Saptosari          | 32   |
| Gambar 3.15 Router Board Mikrotik RB951Ui-2HnD                       | . 34 |
| Gambar 3.16 Flowchart Langkah Penelitian                             | . 38 |
| Gambar 4.1 Tampilan Awal Winbox                                      | . 39 |
| Gambar 4.2 Konfigurasi Administrator                                 | 40   |
| Gambar 4.3 Interface List                                            | 41   |
| Gambar 4.4 Konfigurasi IP Address Ethernet 1                         | 42   |
| Gambar 4.5 Konfigurasi IP Address Ethernet 2                         | 42   |
| Gambar 4.6 Konfigurasi IP Address Ethernet 3                         | 43   |
| Gambar 4.7 Konfigurasi DNS                                           | 44   |
| Gambar 4.8 Konfigurasi NAT (General)                                 | 45   |
| Gambar 4.9 Konfigurasi NAT (Action)                                  | 46   |

| Gambar 4.10 Konfigurasi Gateway (General)                    | . 46 |
|--------------------------------------------------------------|------|
| Gambar 4.11 Konfigurasi DHCP (Server Interface)              | . 47 |
| Gambar 4.12 Konfigurasi DHCP (Address Space)                 | . 48 |
| Gambar 4.13 Konfigurasi DHCP (Gateway)                       | . 48 |
| Gambar 4.14 Konfigurasi DHCP (Addresses)                     | . 49 |
| Gambar 4.15 Konfigurasi DHCP (DNS Server)                    | . 50 |
| Gambar 4.16 Konfigurasi DHCP (Lease Time)                    | . 50 |
| Gambar 4.17 Konfigurasi DHCP (Completed)                     | . 51 |
| Gambar 4.18 Konfigurasi Mangle Traffic Berat (General)       | . 52 |
| Gambar 4.19 Konfigurasi Mangle Traffic Berat (Advanced)      | . 53 |
| Gambar 4.20 Konfigurasi Mangle Traffic Berat (Action)        | . 54 |
| Gambar 4.21 Konfigurasi Mangle Traffic Berat (General)       | . 55 |
| Gambar 4.22 Konfigurasi Mangle Traffic Berat (Advanced)      | . 56 |
| Gambar 4.23 Konfigurasi Mangle Traffic Berat (Action)        | . 57 |
| Gambar 4.24 Konfiguras <mark>i Mangle Traffic Berat 1</mark> | . 58 |
| Gambar 4.25 Konfigurasi Mangle Traffic Berat 2               | . 59 |
| Gambar 4.26 Konfigurasi Mangle Traffic Ringan 1              | . 60 |
| Gambar 4.27 Konfigurasi Mangle Traffic Ringan 2              | . 61 |
| Gambar 4.28 Konfigurasi Mangle Traffic Ringan 3              | . 62 |
| Gambar 4.29 Konfigurasi Mangle Action Traffic Ringan Packet  | . 63 |
| Gambar 4.30 Konfigurasi Mangle Hasil                         | . 63 |
| Gambar 4.31 Konfigurasi PCQ Download                         | . 64 |
| Gambar 4.32 Konfigurasi PCQ Upload                           | . 65 |
| Gambar 4.33 Konfigurasi Queue Tree General Total Download    | . 66 |
| Gambar 4.34 Konfigurasi Queue Tree General Total Upload      | . 67 |
| Gambar 4.35 Konfigurasi Queue Tree General Download Ringan   | . 68 |
| Gambar 4.36 Konfigurasi Queue Tree General Download Berat    | . 69 |
| Gambar 4.37 Konfigurasi Queue Tree General Upload Ringan     | . 70 |
| Gambar 4.38 Konfigurasi Queue Tree General Upload Berat      | . 71 |
| Gambar 4.39 Hasil Konfigurasi Queue Tree                     | . 72 |
| Gambar 4.40 Konfigurasi Proxy Mikrotik General Facebook      | . 73 |

| Gambar 4.41 Konfigurasi Proxy Mikrotik Advanced Facebook  | . 74 |
|-----------------------------------------------------------|------|
| Gambar 4.42 Konfigurasi Proxy Mikrotik Action Facebook    | .75  |
| Gambar 4.43 Konfigurasi Proxy Mikrotik Comment Facebook   | . 75 |
| Gambar 4.44 Konfigurasi Proxy Mikrotik General Instagram  | . 76 |
| Gambar 4.45 Konfigurasi Proxy Mikrotik Advanced Instagram | .77  |
| Gambar 4.46 Konfigurasi Proxy Mikrotik Action Instagram   | . 78 |
| Gambar 4.47 Konfigurasi Proxy Mikrotik Comment Instagram  | . 78 |
| Gambar 4.48 Konfigurasi Proxy Mikrotik General Twitter    | . 79 |
| Gambar 4.49 Konfigurasi Proxy Mikrotik Advanced Twitter   | . 80 |
| Gambar 4.50 Konfigurasi Proxy Mikrotik Action Twitter     | . 81 |
| Gambar 4.51 Konfigurasi Proxy Mikrotik Comment Twitter    | . 81 |
| Gambar 4.5 <mark>2 HasilKonfigurasi Proxy Mikrotik</mark> | . 81 |
| Gambar 4.53 Konfigurasi Proxy Mikrotik ke Debian 1        | . 82 |
| Gambar 4.54 Konfigurasi Proxy Mikrotik ke Debian 2        | . 83 |
| Gambar 4.55 Konfigurasi NAT Mikrotik General              | . 84 |
| Gambar 4.56 Konfigurasi NAT Mikrotik Action               | . 85 |
| Gambar 4.57 Konfigurasi Web Proxy Mikrotik General        | . 86 |
| Gambar 4.58 Konfigurasi Web Proxy Rule Mikrotik           | . 87 |
| Gambar 4.59 Konfigurasi Web Proxy Access Mikrotik         | . 87 |
| Gambar 4.60Konfigurasi Buka Aplikasi Virtual Box          | . 88 |
| Gambar 4.61 Konfigurasi Awal Virtual Box                  | . 89 |
| Gambar 4.62 Konfigurasi Isi Nama Debian                   | . 89 |
| Gambar 4.63 Konfigurasi Isi Space RAM                     | . 90 |
| Gambar 4.64 Konfigurasi Virtual Hard Disk                 | . 91 |
| Gambar 4.65 Konfigurasi Physical Hard Disk                | . 91 |
| Gambar 4.66 Konfigurasi Penyimpanan Physical Hard Disk    | . 92 |
| Gambar 4.67 Konfigurasi Alokasi Penyimpanan Hard Disk     | . 93 |
| Gambar 4.68 Konfigurasi Awal Debian                       | . 93 |
| Gambar 4.69 Konfigurasi Mount Iso Debian 1                | . 94 |
| Gambar 4.70 Konfigurasi Mount Iso Debian 2                | . 94 |
| Gambar 4.71 Konfigurasi Iso debian-8.1.0-amd64-DVD-1      | . 95 |

| Gambar 4.72 Konfigurasi Penginstalan Debian 8 ke 1        | 96  |
|-----------------------------------------------------------|-----|
| Gambar 4.73 Konfigurasi Penginstalan Debian 8 ke 2        | 96  |
| Gambar 4.74 Konfigurasi Penginstalan Negara 1             | 97  |
| Gambar 4.75 Konfigurasi Penginstalan Negara 2             | 97  |
| Gambar 4.76 Konfigurasi Penginstalan Negara 3             | 98  |
| Gambar 4.77 Konfigurasi Locales                           | 98  |
| Gambar 4.78 Konfigurasi Keyboard                          | 99  |
| Gambar 4.79 Konfigurasi Hostname                          | 99  |
| Gambar 4.80 Konfigurasi Domain Name                       | 100 |
| Gambar 4.81 Konfigurasi Password User 1                   | 100 |
| Gambar 4.82 Konfigurasi Password User 2                   | 101 |
| Gambar 4.8 <mark>3 Kon</mark> figurasi New User 1         | 101 |
| Gambar 4.84 Konfigurasi New User 2                        | 102 |
| Gambar 4.85 Konfigurasi Password New User 1               | 102 |
| Gambar 4.86 Konfiguras <mark>i Password New User 2</mark> | 103 |
| Gambar 4.87 Konfiguras <mark>i Zona Waktu</mark>          | 104 |
| Gambar 4.88 Konfiguras <mark>i Partisi Disk 1</mark>      | 104 |
| Gambar 4.89 Konfigurasi Partisi Disk 2                    | 105 |
| Gambar 4.90 Konfigurasi Partisi Disk 3                    | 105 |
| Gambar 4.91 Konfigurasi Partisi Disk 4                    | 106 |
| Gambar 4.92 Konfigurasi Partisi Disk 5                    | 106 |
| Gambar 4.93 Konfigurasi Partisi Disk 6                    | 107 |
| Gambar 4.94 Konfiguras <mark>i Partisi Disk 7</mark>      | 107 |
| Gambar 4.95 Konfigurasi Partisi Disk 8                    | 108 |
| Gambar 4.96 Konfigurasi Partisi Disk 9                    | 108 |
| Gambar 4.97 Konfigurasi Partisi Disk 10                   | 109 |
| Gambar 4.98Konfigurasi Partisi Disk 11                    | 109 |
| Gambar 4.99 Konfigurasi Partisi Disk 12                   | 110 |
| Gambar 4.100 Konfigurasi Partisi Disk 13                  | 110 |
| Gambar 4.101 Konfigurasi Partisi Disk 14                  | 111 |
| Gambar 4.102 Konfigurasi Partisi Disk 15                  | 112 |

| Gambar 4.103 Konfigurasi Partisi Disk 16                   | . 112 |
|------------------------------------------------------------|-------|
| Gambar 4.104 Konfigurasi Partisi Disk 17                   | . 113 |
| Gambar 4.105 Konfigurasi Partisi Disk 18                   | . 113 |
| Gambar 4.106 Konfigurasi Partisi Disk 19                   | . 114 |
| Gambar 4.107 Konfigurasi Partisi Disk 20                   | . 114 |
| Gambar 4.108 Konfigurasi Partisi Disk 21                   | . 115 |
| Gambar 4.109 Konfigurasi Package Manager 1                 | . 116 |
| Gambar 4.110 Konfigurasi Package Manager 2                 | . 116 |
| Gambar 4.111 Konfigurasi Package Manager 3                 | . 117 |
| Gambar 4.112 Konfigurasi Package Manager 4                 | . 117 |
| Gambar 4.113 Konfigurasi Package Manager 5                 | . 118 |
| Gambar 4.114 Konfigurasi Software Selection                | . 119 |
| Gambar 4.115 Konfigurasi GRUB Boot Loader 1                | . 119 |
| Gambar 4.116 Konfigurasi GRUB Boot Loader 2                | . 120 |
| Gambar 4.117 Konfigura <mark>si Finish Installation</mark> | . 121 |
| Gambar 4.118 Konfigurasi Installasi Akhir                  | . 121 |
| Gambar 4.119 Konfigurasi Cek Koneksi                       | . 122 |
| Gambar 4.120 Konfigurasi Update dan Upgrade Package        | . 123 |
| Gambar 4.121 Konfigurasi Instalasi Package List            | . 123 |
| Gambar 4.122 Konfigurasi Mount DVD 2                       | . 124 |
| Gambar 4.123 Konfigurasi Ceklist DVD 2                     | . 124 |
| Gambar 4.124 Konfigurasi Instalasi DVD 2                   | . 125 |
| Gambar 4.125 Konfigurasi Install Squid 3                   | . 125 |
| Gambar 4.126 Konfigurasi Penginstallan Squid 3             | . 126 |
| Gambar 4.127 Konfigurasi Masuk Ke Squid 3                  | . 126 |
| Gambar 4.128 Konfigurasi Squid 3 Berhasil Terinstall       | . 127 |
| Gambar 4.129 Konfigurasi Masuk Menu http_Port 3128         | . 128 |
| Gambar 4.130 Konfigurasi Tampilan Awal Menu http_port 3128 | . 128 |
| Gambar 4.131 Konfigurasi Edit http_port 3128               | 129   |
| Gambar 4.132 Konfigurasi Masuk Menu cache_dirufs /var      | 129   |
| Gambar 4.133 Konfigurasi Tampilan Awal cache_dirufs /var   | . 130 |

| Gambar 4.134 Konfigurasi Edit cache_dirufs /var                                    | . 131 |
|------------------------------------------------------------------------------------|-------|
| Gambar 4.135 Konfigurasi Masuk Menu cache_mgr                                      | . 131 |
| Gambar 4.136 Konfigurasi Tampilan Awal cache_mgr                                   | . 132 |
| Gambar 4.137 Konfigurasi Edit cache_mgr                                            | . 132 |
| Gambar 4.138 Konfigurasi Masuk Menu cache_mem                                      | . 133 |
| Gambar 4.139 Konfigurasi Tampilan Awal cache_mem                                   | . 133 |
| Gambar 4.140 Konfigurasi Edit cache_mem                                            | . 134 |
| Gambar 4.141 Konfigurasi Masuk Menu visible_hostname                               | . 134 |
| Gambar 4.142 Konfigurasi Tampilan Awal visible_hostname                            | . 135 |
| Gambar 4.143 Konfigurasi Edit visible_hostname                                     | . 135 |
| Gambar 4.144 Konfigurasi Masuk Menu acl CONNECT                                    | . 136 |
| Gambar 4.145 Konfigurasi Tampilan Awal acl CONNECT                                 | . 136 |
| Gambar 4.14 <mark>6</mark> Konfigurasi Edit acl CONNECT                            | . 137 |
| Gambar 4.147 Konfigurasi Menyimpan Program Squid 3                                 | . 138 |
| Gambar 4.148 Konfigurasi Save Squid 3 di /etc/squid3/squid.conf                    | . 138 |
| Gambar 4.149 Konfigurasi restart squid 3, Masuk nano /etc/squid3/sites             | . 139 |
| Gam <mark>ba</mark> r 4.150 Konfigura <mark>si Edit nano /etc/squid3/s</mark> ites | . 140 |
| Gambar 4.151 Konfigurasi save nano /etc/squid3/sites                               | . 140 |
| Gambar 4.152 Konfigurasi Menyimpan List di nano /etc/squid3/sites                  | . 141 |
| Gambar 4.153 Konfigurasi Reboot Debian 8                                           | . 141 |
| Gambar 4.154 Konfigurasi Memeriksa Kinerja Squid 3                                 | . 142 |
| Gambar 4.155 Pengujian IP Address DHCP Client 1                                    | . 143 |
| Gambar 4.156 Pengujian IP Address DHCP Client 2                                    | . 143 |
| Gambar 4.157 Pengujian Delay (Latency)                                             | . 144 |
| Gambar 4.158 Pengujian Packet Loss                                                 | . 145 |
| Gambar 4.159 Pengujian Sistem Queue Tree di Mikrotik                               | . 145 |
| Gambar 4.160 Queue Tree Download Berat                                             | . 146 |
| Gambar 4.161 Queue Tree Download Ringan                                            | . 147 |
| Gambar 4.162 Pengujian Sistem PCQ pada Client Pertama                              | . 148 |
| Gambar 4.163 Pengujian Sistem PCQ Kedua pada Client Pertama                        | . 148 |
| Gambar 4.164 Pengujian Sistem PCQ Kedua pada Client Kedua                          | . 149 |

| Gambar 4.165 Pengujian Sistem PCQ Ketiga pada Client Pertama             |
|--------------------------------------------------------------------------|
| Gambar 4.166 Pengujian Sistem PCQ Ketiga pada Client Kedua150            |
| Gambar 4.167 Pengujian Sistem PCQ Ketiga pada Client Pertama             |
| Gambar 4.168 Pengujian Proxy Server pada Mikrotik                        |
| Gambar 4.169 Pengujian Awal Proxy Server Situs Facebook.com152           |
| Gambar 4.170 Pengujian Akhir Proxy Server Situs Facebook.com             |
| Gambar 4.171 Pengujian Awal Proxy Server Situs Instagram.com             |
| Gambar 4.172 Pengujian Akhir Proxy Server Situs Instagram.com154         |
| Gambar 4.173 Pengujian Awal Proxy Server Situs Twitter.com               |
| Gambar 4.174 Pengujian Akhir Proxy Server Situs Twitter.com              |
| Gambar 4.175 Pengujian Awal Tanpa Limitasi Bandwidth                     |
| Gambar 4.176 Pengujian Client Terhubung Proxy Server Squid 3             |
| Gambar 4.177 Pengujian Client Terhubung Mikrotik                         |
| Gambar 4.178 Pengujian Resources TerhubungMikrotik                       |
| Gambar 4.179 Pengujian Limitasi Bandwidth dan Proxy Server               |
| Gambar 4.180 Pengujian Resources Terhubung Mikrotik dan Proxy Server 161 |
| Gambar 4.181 Pengujian Web Proxy Access Mikrotik                         |
| Gambar 4.182 Pengujian Awal Web Proxy Situs kaskus.com                   |
| Gambar 4.183 Pengujian Akhir Web Proxy Situs kaskus.com                  |

#### INTISARI

Internet merupakan kebutuhan dalam menunjang kegiatan di SMK Negeri 1 Saptosari. Banyak warga sekolah kesulitan mengakses internet dengan lancar dan stabil. Dalam kegiatan pembelajaran yang menggunakan akses internet di khawatirkan siswa membuka situs yang dilarang. Faktor penyebab hal tersebut adalah download dan upload yang berlebihan di satu tempat dan belum ada pemblokiran pada situs tertentu.

Dalam implementasi management bandwidth dan server proxy, penulis menggunakan router mikrotik untuk membagi bandwidth dan server proxy untuk memblokir situs-situs yang tidak boleh di akses di sekolah. Sehingga penggunaan router mikrotik dan server proxy dapat menghemat penggunaan bandwidth.

Implementasi yang di bangun dapat memberikan koneksi internet yang stabil dan memberi batasan situs yang bisa di akses di sekolah. Dapat memudahkan download dan upload karena telah menggunakan pembagian bandwidth yang merata guna menunjang keperluan bagi warga sekolah. Sehingga implementasi tersebut dapat menghemat bandwidth dan admin jaringan dapat mengontrol penggunaan bandwidth di sekolah.

Kata Kunci : Internet, Management Bandwidth, Proxy Server

#### ABSTRACT

The internet is a necessity in supporting activities at Saptosari 1 State Vocational School. Many school people have difficulty accessing the internet smoothly and stably. In learning activities that use internet access are worried that students open banned sites. The reason for this is excessive downloading and uploading in one place and no blocking on certain sites.

In implementing bandwidth and proxy server management, the author uses a proxy router to share bandwidth and proxy servers to block sites that cannot be accessed at school. So that the use of proxy routers and proxy servers can save bandwidth usage.

Built-in implementations can provide a stable internet connection and limit the sites that can be accessed at school. Can facilitate the download and upload because it has used the even distribution of bandwidth to support the needs of the school community. So that the implementation can save bandwidth and the network admin can control bandwidth usage in schools.

Keywords: Internet, Bandwidth Management, Proxy Server